## Access uCern Training Videos

## Steps

- 1.) Go to the website: <u>www.Cerner.com</u>
- 2.) Click on the link uCern (Image)
  - a. <u>Cerner@umusa.net</u>
  - b. Password United9166

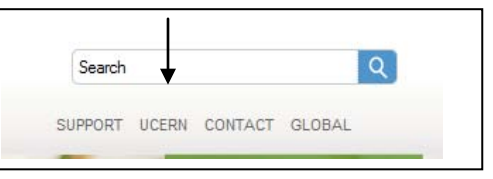

3.) Click on the image – Physician Practice

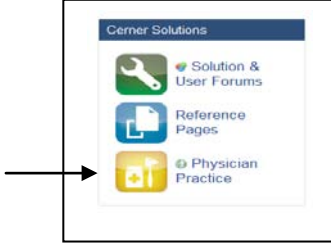

- 4.) Under the First Column "Main Solution Group"
  - a. Click on link PowerChart Ambulatory (EMR ASP)

|   | Main Solution Group              |          |
|---|----------------------------------|----------|
|   | (Training Guides, Collaboration) | (Fl      |
| 6 | Ideal                            | ا 🌚      |
| - | PowerChart Ambulatory (EMR ASP)  | <b>1</b> |
| 6 | PowerWorks PM                    | <b>6</b> |
| 6 | ProMed                           | <b>1</b> |
| 6 | Specialty PM                     | <b>6</b> |
|   |                                  |          |

- 5.) Go to the 6<sup>th</sup> Group titled "Implementation Training Videos"
  - a. Below lists all of the major training videos.

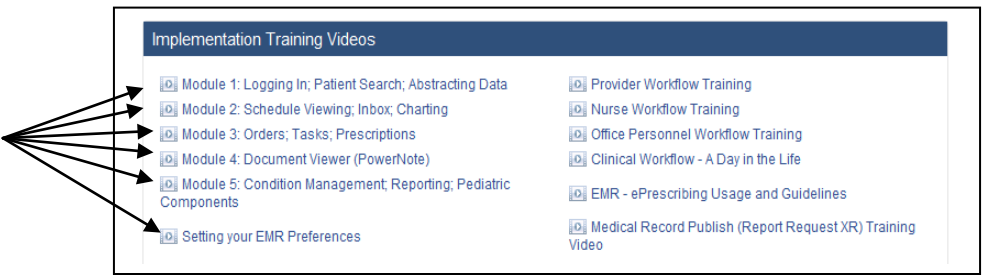

- 6.) For Quick Tips, go to the 7<sup>th</sup> group where it is titled "Solution Quick Tip Videos"
  - a. These are short videos that go over specific features in the system.

## \*You can also access these instructions on our website\*

www.umusa.net